## УПУТСТВО ЗА СНИМАЊЕ НАРАЦИЈА/ЗВУКА У ПРОГРАМУ POWERPOINT 2007 ЗА WINDOWS

Прикључите микрофон у прикључак за микрофон рачунара који ћете користити за презентацију.

Учитајте презентацију у PowerPoint 2007.

1

2

3

5

6

Препорука је да се код лаптопова, због позадинских шумова приликом снимања, користе екстерни микрофони уместо уграђених. Уколико немате екстерни микрофон, приближите се што ближе лаптопу.

Учитајте презентацију у PowerPoint 2007. Изаберите мени Slideshow, а затим кликните на опцију Record Narration.

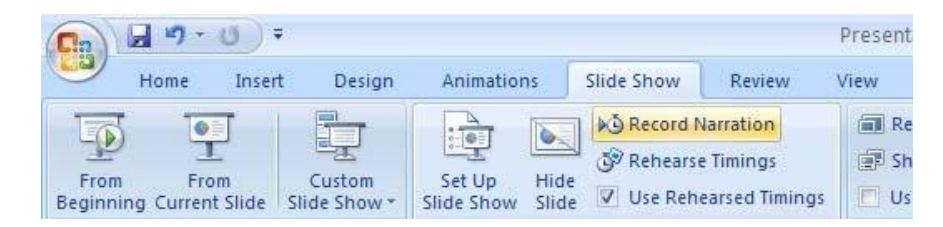

Кликните на дугме Set Microphone Level ....

| Record Narratio                                                                    | n .                                                                          |    | ? 🗙                                  |
|------------------------------------------------------------------------------------|------------------------------------------------------------------------------|----|--------------------------------------|
| Current recording<br>Quality:<br>Disk use:<br>Free disk space:<br>Max record time: | quality<br>[untitled]<br>10 kb/second<br>66364 MB (on C:\)<br>105197 minutes | #5 | OK<br>Cancel<br>Set Microphone Level |
|                                                                                    |                                                                              | #7 | Change Quality                       |

У прозору **Microphone Check** почните гласно да говорите у микрофон истим тоном као да држите предавање. Видећете како се клизач помера од зелене до црвене боје.

| Current recording q                  | Microphone Check                                                                                       | ?                                 | ×           | OK                               |
|--------------------------------------|----------------------------------------------------------------------------------------------------|-----------------------------------|-------------|----------------------------------|
| Quality:<br>Disk use:                | This will make sure the microp<br>and that the microphone's volu                                       | ohone is workin<br>ume is appropr | ng<br>iate. | Cancel                           |
| Free disk space:<br>Max record time: | Please read the following text into your microphone:<br>"I am using the microphone setup wizard. It is |                                   |             | Microphone Level                 |
|                                      | and working properly."                                                                                 | lici opriorie is p                | luggeu III  | hange Quality                    |
| Tip<br>Adjust qua<br>recording       |                                                                                                    |                                   | Ţ           | age. Higher<br>linked for better |

Након што се клизач престане прилагођавати, померите га (лево) још један зарез. Боље је да тон буде мало низак него превисок (да црвени). Притисните **ОК**.

### Кликом на дугме Change Quality подешавају се опције аудио снимка (дубина, квалитет, канали)

| Reco <mark>rd N</mark> arratio | n                  | ? ×          |
|--------------------------------|--------------------|--------------|
| Current recordin               | g quality          | ОК           |
| Cound Selec                    | tion               | × Cancel     |
| Name:                          |                    | ophone Level |
| [untitled]                     | Save As     Remove | ge Quality   |
| T Format                       | PCM                | Higher       |
| Attributes:                    | OK Cancel          | rowse        |

Основно подешавање је **8.000 kHz, 16 bit, Мопо** и то је најмање квалитетан снимак. После снимања можете проверити да ли је звук вашег гласа разговетан. Уколико вам одговара сачувајте подешавања за следеће снимање.

| Record Narration                                | ? ×            | Record Narration                              | ? ×       |
|-------------------------------------------------|----------------|-----------------------------------------------|-----------|
| Current recording quality                       | ОК             | Current recording quality                     | ОК        |
| Sound Selection X                               | Cancel         | Quality: [untitled]<br>Disk use: 10 kb/second | Cancel    |
| Name:                                           | ophone Level   | Max record time: 228415 min. Name:            |           |
|                                                 | ge Quality     | Tin [u-state of save As                       | X Remo    |
| Format PCM 💌                                    | Higher         | Adjust quality settings                       | ОКВ       |
| Attributes: 8,000 kHz; 16 Bit; Mono 15 kb/sec 💌 | ted for better | performance. At SNIMANJE                      | Cancel ec |
| OK Cancel                                       | rowse          | Link narrations in: E:\PPT                    | Cancel    |

Уколико нисте задовољни квалитетом снимка, изаберите следећи. Опције **16.000** и **24.000 kHz, 16 bit, Mono** су се показале као задовољавајућа.

#### Планирање коначне величине презентације

У табели испод имате односе приближних величина аудио записа у односу на формат који изаберете у дужини трајања једног школског часа (45 минута)

|                                | Приближна величина аудио записа<br>за снимак од 45 минута |        |        | иса    |
|--------------------------------|-----------------------------------------------------------|--------|--------|--------|
| аудио формати                  | 8                                                         | bit    | 16     | bit    |
| (од најлошијег ка<br>најбољем) | Mono                                                      | Stereo | Mono   | Stereo |
| 8.000 Hz                       | 19 MB                                                     | 42 MB  | 42 MB  | 82 MB  |
| 11.025 Hz                      | 26 MB                                                     | 56 MB  | 56 MB  | 113 MB |
| 12.000 Hz                      | 29 MB                                                     | 61 MB  | 61 MB  | 121 MB |
| 16.000 Hz                      | 40 MB                                                     | 82 MB  | 82 MB  | 164 MB |
| 22.050 Hz                      | 55 MB                                                     | 113 MB | 113MB  | 227 MB |
| 44100 Hz                       | 61 MB                                                     | 121 MB | 121 MB | 245 MB |
|                                |                                                           |        |        |        |
|                                |                                                           |        |        |        |

Величина аудио записа додаје се на већ постојећу величину презентације.

Кликните ОК у прозору **Record Narration** да бисте покренули презентацију и снимање.

**Напомена:** Немојте да потврдите потврдни оквир поред **Link narrations in** осим ако не знате разлику између повезаних и уграђених аудио снимака. Ако је одаберете, створићете засебни аудио фајл поред фајла презентације коју ћете морати да чувате. Уколико аудио фајл није у истом фолдеру као презентације, звук се неће репродуковати.

9

10

Почните са снимањем предавања користићи се навигацијом између слајдова презентације.

Ако током презентације морате паузирати снимање, једноставно кликните десним тастером миша било где на презентацији и из менија одаберите **Pause Narration** (или тастатуром Shft na F10 na u).

Десни клик поново и одаберите **Resume Recording** (или тастатуром Shft па F10 па r) да бисте наставили снимање поново.

| <u>N</u> ext        |   |
|---------------------|---|
| <u>P</u> revious    |   |
| Last <u>V</u> iewed |   |
| <u>G</u> o to Slide | ► |
| Custom Sho <u>w</u> | Þ |
| S <u>c</u> reen     | ► |
| Pointer Options     | Þ |
| <u>H</u> elp        |   |
| Pause Narration     |   |
| End Show            |   |
|                     |   |

Напомена: Ако се вратите на претходни слајд и поново започнете снимање, пребрисаћете оригинални снимак. Ову опцију можете користити ако желите да направите измене док снимате.

Када завршите и затворите презентацију, од вас ће се затражити да да сачувате нарацију.

Обавезно кликните на Save и сачувајте презентацију у формату .pptx или .ppsx (никако ppt!).

## РЕШАВАЊЕ ПРОБЛЕМА СА ВЕЛИЧИНОМ АУДИО ЗАПИСА У ПРОГРАМУ POWERPOINT 2007 ЗА WINDOWS

(само за аудио записе дуже од 3 школска часа или величине аудио записа преко 120 МВ)

Музика или звукови се могу уградити у PowerPoint 2007 презентације само ако користите **wav** формат фајла. Мр3 фајлови се неће уградити у PowerPoint презентацију нити у једној верзији, тако да у презентацијама користите само **wav** фајлове. Лоша страна овог решења је та што **wav** фајлови могу бити превелики и можда ћте имати потешкоћа при отварању или репродукцији презентације.

Уз помоћ CDex програма можете великим wav аудио снимцима смаљити величину.

Програм можете скинути са странице <u>http://medf.kg.ac.rs/pub/CDex.zip</u>

Распакујте програм на ваш рачунар. Програм не мора да се инсталира, покреће се без инсталације. У зависности од вашег оперативног система, може вам се показати упозорење нпр.

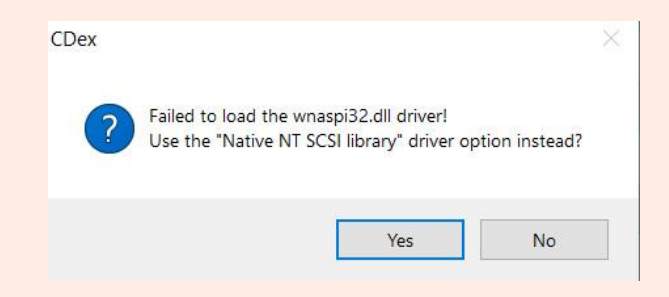

кликните на опцију Yes и неће вам се појављивати више.

## пример

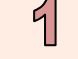

## Смањивање величине-енкодирање повезаних (линковане) аудио записа

Уколико користите PowerPoint 2007 презентацију са линкованим аудио снимцима, онда се они налазе у истом фолдеру као и презентација у формату **wav** фајла.

корак 1. Покрените програм СDex и са десне стране изаберите опцију за унос аудио фајлова

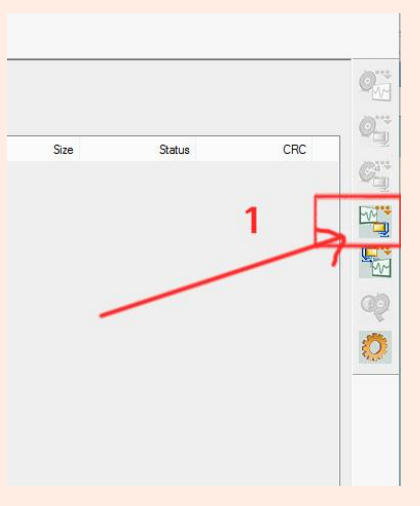

корак 2. Изаберите фолдер где су смештени аудио фајлови и означите (чекирајте) опције као на слици

| lirectory<br>vailable Files:         | C:\Prezentaci | ja\              |                           | 2         |
|--------------------------------------|---------------|------------------|---------------------------|-----------|
| Filename                             | Туре          | Date             | Path                      | Size (MB) |
| Prezentacija1.wav                    | wav           | 2020/07/27 23:20 | C:\Prezentacija\          | 8.07      |
|                                      |               |                  |                           |           |
| ✓ ook in subfolder ☐ Delete Original | s 🔽           | Normalize        | Keep Original Directory L | ayout     |

- корак 3. Када се заврши нормализација и енкодирање, смањене аудио фајлове можете наћи у фолдеру C:\Users\*Baue корисничко име на рачунару*\Music\
- корак 4. Замените аудио фајлове у фолдеру где је смештена презентација са смањенименкодираним фајловима из корака 3

# пример

#### Смањивање величине-енкодирање уграђених аудио записа

Овај пример има мало више корака јер **PowerPoint 2007 изворно нема опцију извоза** уграђених аудио записа.

- **корак 1.** Направите копију ваше презентације и преименујте је из pptx у zip екстензију (пример: prezentacija 1.pptx преименујте у prezentacija 1.zip)
- корак 2. Отворите архиву prezentacija 1.zip и уђите у фолдер **ppt\media**\ где ће се налазити сви аудио записи (за сваки слајд по један аудио)
- корак 3. Ископирајте све аудио записе (распакујте из архиве) из фолдера **ppt\media**\ у фолдер где се налази ваша презентација.

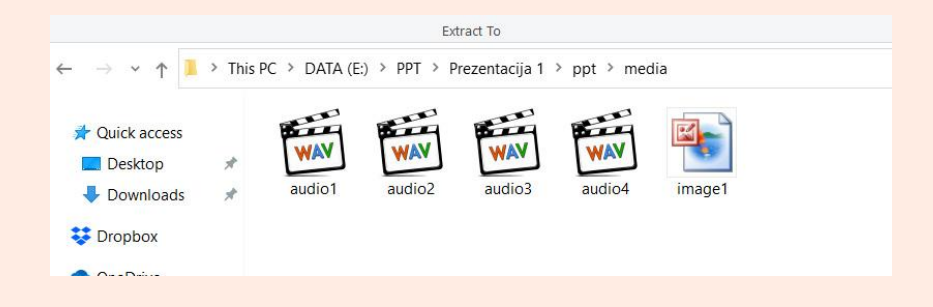

- корак 4. Урадите редом кораке од 1 до 4 из примера 1 Смањивање величине-енкодирање повезаних (линковане) аудио записа са претходне стране
- корак 5. PowerPoint 2007 изворно не уграђује у презентацију аудио записе веће од 100 kB већ је линкује. Да бисте увезли и уградили веће аудио записе морате променити основна подешавања.

Отворите оригиналну презентацију и промените у опцијама:

| 10. 01 1. 38 A.A. |                                                         |                                                 |
|-------------------|---------------------------------------------------------|-------------------------------------------------|
| pular             | Slide Show                                              |                                                 |
|                   | - Show menu on right mouse click 🛈                      |                                                 |
| poting            | D. Изабрати опцију ADVANCED                             |                                                 |
| ve                | Prompt to keep ink annotations when exiting             |                                                 |
| vanced            | End with black slide                                    |                                                 |
| stomize           | Print                                                   |                                                 |
| id-Ins            | Print in background                                     |                                                 |
| di mo             | Print TrueType fonts as graphics                        |                                                 |
| ist Center        | Print inserted objects at printer resolution            |                                                 |
| sources           | High quality                                            |                                                 |
|                   | Align transparent graphics at printer resolution        |                                                 |
|                   |                                                         |                                                 |
|                   | When printing this document: 🗐 1.nedelja [Compatibility | Mode] 🗡                                         |
|                   | Use the most recently used print settings ()            | ети вредност 50000 која представља максималну   |
|                   | Use the following print settings:  Вредност             | т (50МВ) за величину аудио фајла у презентацији |
|                   | Drint what                                              | Vyoruvo io pyruo dain potu on panaro            |
|                   | Print what.                                             | вредности, аутоматски ће се линковат            |
|                   | <u>C</u> olor/grayscale: Color                          | као спољни фајл који се мора налазит            |
|                   | Print <u>h</u> idden slides                             | у истом фолдеру као презентација                |
|                   | Scale to <u>fit</u> paper <b>D.</b> Z                   | 10                                              |
|                   | Frame slides                                            | За такве велике фајлове применити упутств       |
|                   | Save                                                    | за компресију аудио фајлова за презентациј      |
|                   | Link sounds with file size greater than: 50000          |                                                 |
|                   | General                                                 |                                                 |
|                   | Provide feedback with sound                             |                                                 |
|                   | Show add-in user interface errors                       |                                                 |
|                   | Web Options Service Options                             |                                                 |
|                   | TTED ODUOID DELVICE ODUOID                              |                                                 |
|                   |                                                         |                                                 |

- корак 6. Са сваког слајда ваше презентације избришите уграђену нарацију аудио запис брисањем иконице
- корак 7. У сваки слајд ваше презентације унесите смањене-енкодиране аудио записе и сачувајте презентацију у у формату .pptx или .ppsx (никако ppt!).

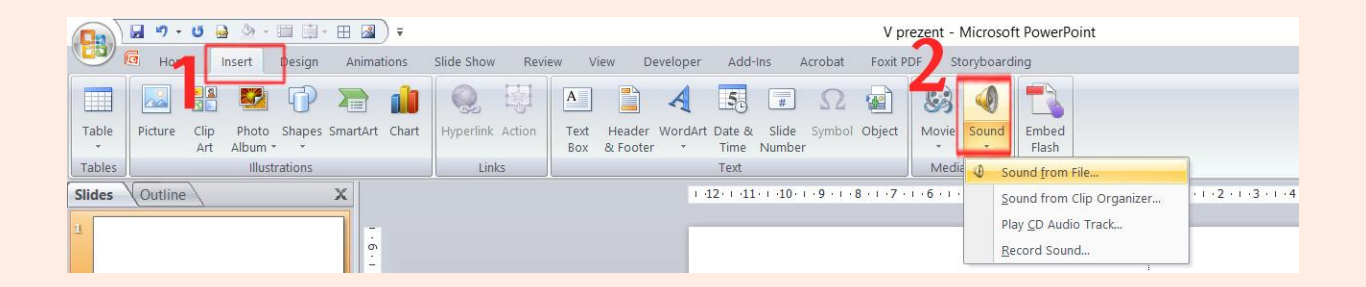